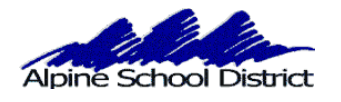

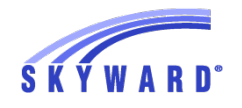

8/2016

#### SKYWARD ONLINE STUDENT INFORMATION UPDATE

#### THE STUDENT INFORMATION UPDATE WILL BE AVAILABLE FOR YOU TO MAKE CHANGES ON AUG 1.

You will be able to continue to Login to Skyward throughout the School year and make changes to phone numbers, email addresses and Emergency Contacts.

LOGIN TO SKYWARD USING YOUR PARENT LOGIN AND PASSWORD. YOU WILL NOT BE ABLE TO COMPLETE THE ONLINE STUDENT INFORMATION UPDATE IF YOU ARE LOGGING IN AS YOUR STUDENT.

GO TO THE SKYWARD LOGIN SCREEN, ON THE ALPINE SCHOOL DISTRICT WEBSITE : <u>www.alpineschools.org</u> CLICK ON "FAMILY & STUDENTS".

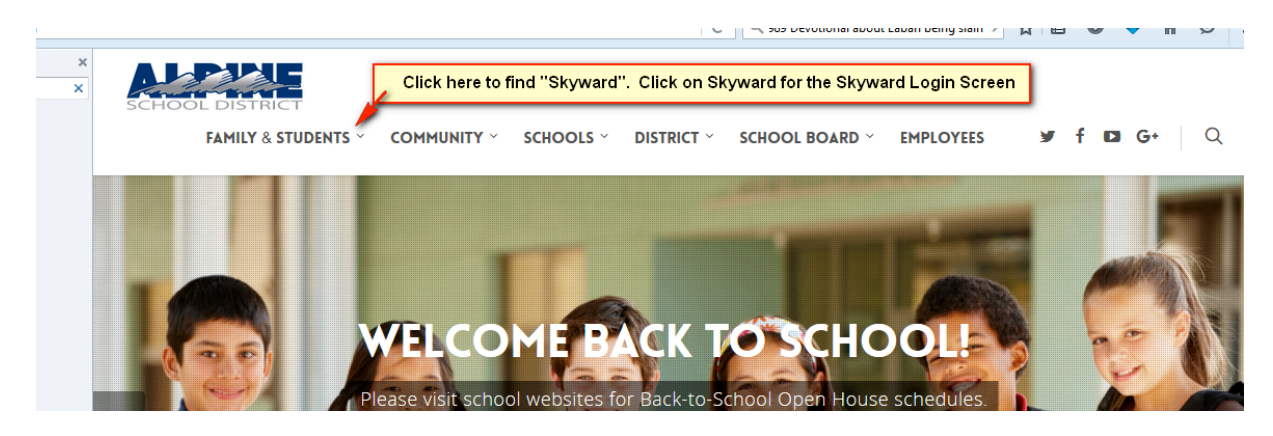

CLICK ON "SKYWARD"

#### YOU WILL BE TAKEN TO THE SKYWARD LOGIN SCREEN

IF YOU HAVE FORGOTTEN YOUR LOGIN AND PASSWORD:

CLICK ON "Forgot my login and password".

| Login to<br>Skyward. If you<br>have forgotten<br>your Login<br>and/or password<br>or never received<br>it, click on<br>"Forgot your<br>Login/Password" | SKYWARD <sup>*</sup><br>Alpine School District<br>tudent Production - Live |
|----------------------------------------------------------------------------------------------------|----------------------------------------------------------------------------|
| Login<br>Passwo                                                                                                    | ID:                                                                        |
|                                                                                                    | Sign In<br>Forgot your Login/Password?<br>05.13.02.00.11-10.2              |
| Login                                                                                                    | Area: All Areas                                                            |

YOU WILL ENTER YOUR HOME EMAIL ADDRESS.

| S K Y W A R D                                                                                                    |  |
|----------------------------------------------------------------------------------------------------|--|
| Forgotten Login/Password Assistance                                                                                                    |  |
| Please enter your email address or user name. If it<br>matches the email or user name the district has on file,<br>you will be sent an email containing your login and a link<br>that can be used to reset your password. |  |
| Email or User Name: Submit Back                                                                                                    |  |
| Enter the email address you gave the school for Skyward. Submit                                                                                                    |  |

YOUR LOGIN AND PASSWORD WILL BE SENT TO YOUR EMAIL. IF YOUR EMAIL ADDRESS IS NOT IN SKYWARD, CONTACT THE SCHOOL AND HAVE THE SECRETARY ADD IT TO YOUR PROFILE.

#### **Parents of Elementary Students:**

If you Login on an IPhone or IPad you will not see the Homeroom code that identifies your students as an AM or PM student.

## NOTE:

#### YOU WILL DO THE FOLLOWING STEPS FOR EACH OF YOUR CHILDREN WHO ARE ATTENDING A SCHOOL IN ALPINE SCHOOL DISTRICT.

#### LOGIN TO SKYWARD:

CLICK ON THE "GO TO STUDENT INFORMATION UPDATE" LINK

YOU WILL SEE THE FOLLOWING SCREEN.

| Home                   | Online Registration is now open until 05/31/ | 2017              |                    | Ģ  |
|------------------------|----------------------------------------------|-------------------|--------------------|----|
| Registration           | Online Registration at NORTH POINT ELEM      | ENTARY for the 20 | 16-2017 school yea | ar |
| Calendar               | is now open, yet has not been completed for  | B Click on        | each child         |    |
| Test Scores            | Go to Online Registration for Ha             | You will u        | pdate each         |    |
| Teacher<br>Conferences | Go to Online Registration for Sa             | child             | separately.        |    |
|                        | D //                                         |                   |                    |    |

#### You will be taken to the following screen:

| Home                   | Online Registration                                                                                       |                                         |
|------------------------|----------------------------------------------------------------------------------------------------|-----------------------------------------|
|                        | (NORTH POINT ELEMENTARY 2016-2017)                                                                        |                                         |
| Online<br>Registration | Tips:                                                                                                    | Tips:                                   |
|                        | This process is usually not compatible with the Chrome browser. Handheld devices also may be problematic. | 1. Verify Student Information           |
| Calendar               | To complete each step you MUST click on the 'Complete Step' button at the bottom of each screen.          | a. Student Information                  |
| Test Scores            |                                                                                                    | b. Family Address                       |
| Teacher                |                                                                                                    | c. Family Information                   |
| Conferences            | You will complete each step for this student.                                                             | d. Emergency Information                |
| Portfolio              |                                                                                                    | e. Emergency Contacts                   |
| Skylert                |                                                                                                    | 2. Verify Ethnicity/Race                |
| Login History          |                                                                                                    | 3. School Discipline Policy             |
| Login mistory          |                                                                                                    | 4. Verify/Update Skylert Information    |
|                        |                                                                                                    | 5. Acceptable Use Policy                |
|                        |                                                                                                    | 6. Student Personal Information Release |
|                        |                                                                                                    | 7. School Website (optional)            |
|                        |                                                                                                    | 8. School Lunch Payment (optiona        |
|                        |                                                                                                    | 9. Complete Online Registration         |
|                        |                                                                                                    | Next                                    |
|                        |                                                                                                    | Close and Finish Later                  |

#### DO THE FOLLOWING FOR EACH STEP

- 1- CLICK ON EACH STEP TO OPEN IT. PLEASE OPEN AND REVIEW EACH SCREEN.
- 2- REVIEW THE INFORMATION AND MAKE ANY NEEDED CHANGES
- 3- **MARK THE STEP AS COMPLETED** WHEN YOU HAVE DETERMINED THE INFORMATION IS CORRECT. You do this at the bottom of the page:

Complete Step 1a and move to Step 1b

#### STUDENT INFORMATION SCREEN:

**NOTE:** IF YOU NEED TO MAKE CHANGES TO YOUR STUDENT'S <u>NAME OR</u> <u>BIRTH INFORMATION</u>, PLEASE CONTACT THE SCHOOL. STUDENT NAMES IN SKYWARD MUST BE THEIR <u>LEGAL NAME</u> AS FOUND ON THEIR BIRTH CERTICATE. PARENT NAMES IN SKYWARD SHOULD ALSO BE LEGAL NAMES.

ON THE BOTTOM RIGHT HAND SIDE OF THE SCREEN YOU CAN CLICK ON " NEXT STEP" OR CLOSE AND FINISH LATER.

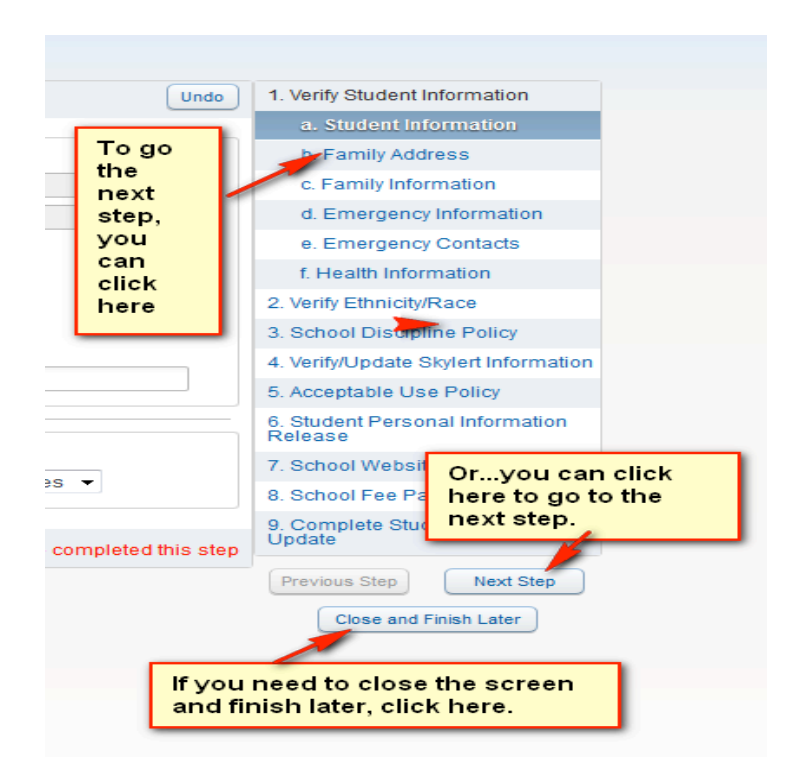

#### FAMILY ADDRESS SCREEN:

<u>Only make address changes, if you have moved to a new</u> <u>address from the address you see here</u>. Address changes must be approved by the office. You will need to take "Proof of Residency" to the front office ofyour school The "Address" is your mailing address unless you enter a different address in the "Mailing Address" information. DO NOT enter the same address, as your physical address, for the "Mailing Address".

| Address Preview | Address |                     |                      |  |
|-----------------|---------|---------------------|----------------------|--|
| Street Number:  |         | Street Dir: N       | Street Name: 1       |  |
| SUD:            | -       | #:                  | P.O. Box:            |  |
| Address 2:      |         |                     |                      |  |
| Zip Code:       | 84043   | Plus 4:             | City/State: Lehi, UT |  |
| County:         |         |                     |                      |  |
| Mailing Address |         |                     |                      |  |
| Street Number:  |         | Street Dir:         | Street Name:         |  |
| SUD:            | -       | #:                  | P.O. Box:            |  |
| Address 2:      |         |                     |                      |  |
| Zip Code:       |         | Plus 4:             | City/State:          |  |
|                 |         |                     |                      |  |
|                 |         | Complete Step 1b an | d move to Step 1c    |  |
|                 |         |                     |                      |  |

TO COMPLETE AN <u>ADDRESS CHANGE</u> YOU MUST BRING "PROOF OF RESIDENCY" TO THE SCHOOL.

BE SURE TO COMPLETE THIS STEP

#### FAMILY INFORMATION SCREEN:

| Student Information Update                          |                                       |                                            |
|-----------------------------------------------------|---------------------------------------|--------------------------------------------|
| Zoey (AMERICAN FORK JR. HIGH SCHOOL 2014-2015       | 5)                                    |                                            |
| Student Step 1c. Verify Student Information: Family | Information Undo                      | 1. Verify Student Information              |
| Update                                              |                                       | a. Student Information                     |
| Calendar Family Options                             |                                       | b. Family Address                          |
| Attendance Home Language: English                   | Receive a Paper Copy of Report Card   | c. Family Information                      |
| Ctudent Infe                                        |                                       | d. Emergency Information                   |
|                                                     | · · · · · · · · · · · · · · · · · · · | e. Emergency Contacts                      |
| Test Scores Guardian Number: 1                      | Primary Phone: (801) Ext:             | f. Health Information                      |
| Teacher Relationship:                               | Work - (801) Ext:                     | 2. Verify Ethnicity/Race                   |
| Conferences Employer IH                             | Cell - (801) Ext                      | 3. School Discipline Policy                |
| Portfolio                                           |                                       | 4. Verify/Update Skylert Information       |
| Skylert                                             |                                       | 5. Acceptable Use Policy                   |
| Login History                                       |                                       | 6. Student Personal Information<br>Release |
| Oversiles Number 0                                  |                                       | 7. School Website                          |
| Name: Stacy A                                       | Work • (801) Ext:                     | 8. School Fee Payment                      |
| Relationship:                                       | Cell • (801) Ext:                     | 9. Complete Student Information<br>Update  |
| Employer:                                           |                                       | (Description Office) Next Office           |
| Home Email: eaol.com                                |                                       | Previous step                              |
|                                                     |                                       | Close and Finish Later                     |
|                                                     |                                       |                                            |
|                                                     | I have completed this step            |                                            |

BE SURE YOU HAVE COMPLETED THIS STEP

#### EMERGENCY INFORMATION SCREEN:

# THIS INFORMATION, IS NOT REQUIRED, BUT CAN HELP US IN AN EMERGENCY SITUTATION IF WE CANNOT CONTACT YOU.

| Last Name, First Physician: Dentist: Hospital: Insurance: Delian: |
|-------------------------------------------------------------------|
|                                                                   |

#### BE SURE YOU HAVE COMPLETED THIS STEP

#### EMERGENCY CONTACTS SCREEN:

YOU CAN HAVE UP TO 8 EMERGENCY CONTACTS. LEGAL GUARDIANS/PARENTS DO NOT HAVE TO BE LISTED AS EMERGENCY CONTACTS ON THIS SCREEN. LEGAL GUARDIANS ARE ALWAYS CONTACTED FIRST IN AN EMERGENCY SITUATION.

| Home                   | Student Information Update                              | changes to emergency contacts              |
|------------------------|---------------------------------------------------------|--------------------------------------------|
| Student                | Zoey (AMERICAN FORK JR. HIGH SCHOOL 2014-2              |                                            |
| Information            | Step 1e. Verify Student Information: Emergency Contacts | 1. Verify Student Information              |
| Update                 | Add Emergency Contact                                   | a. Student Information                     |
| Calendar               |                                                         | b. Family Address                          |
| Attendance             | Contact Number: 1 Delete this Emergency Contact         | c. Family Information                      |
| Student Info           | First Karen Primary Phone: (801) Ext.                   | d. Emergency Information                   |
| Toot Caaroo            | Cell V (801)                                            | e. Emergency Contacts                      |
| Test Scores            |                                                         | f. Health Information                      |
| Teacher<br>Conferences |                                                         | 2. Verify Ethnicity/Race                   |
|                        | Relationship:                                           | 3. School Discipline Policy                |
| Portfolio              |                                                         | 4. Verify/Update Skylert Information       |
| Skylert                | Comment Aunt emergency contact                          | 5. Acceptable Use Policy                   |
| Login History          | click here.                                             | 6. Student Personal Information<br>Release |
|                        |                                                         | 7. School Website                          |
|                        |                                                         | 8. School Fee Payment                      |
|                        | Contact Number: 2                                       | 9. Complete Student Information            |
|                        | First: Annette                                          | Opdate                                     |
|                        | Middle: Xt: 0                                           | Previous Step Next Step                    |
|                        | Last                                                    | Close and Finish Later                     |
|                        | Relationship: Pick Up: 💌                                |                                            |
|                        |                                                         |                                            |
|                        | Comment Grandmother                                     |                                            |

## ON THE EMERGENCY CONTACT SCREEN, YOU WILL CLICK ON "ADD EMERGENCY CONTACT" TO ENTER NEW INFORMATION.

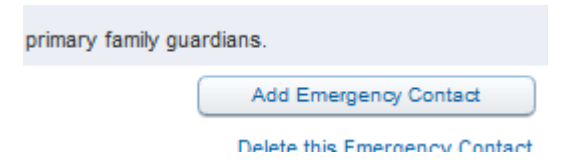

| Step 1e. Verify Student Information: Eme | ergency Contacts                | Undo 1. Verity Stude |
|------------------------------------------|---------------------------------|----------------------|
|                                          |                                 | a. Student           |
| Add Emergency Contact                    |                                 | Family /             |
| Contact Number: 6                        | Primary Phone:                  | Ext: Family I        |
| * First                                  |                                 | Ext: Emerge          |
| Middle:                                  |                                 | Emerge               |
| *Last                                    | Pick Up: -                      | Health Ir            |
| Relationship:                            |                                 | ify Ethnie           |
|                                          |                                 | nool Dis             |
| Comment:                                 |                                 | ify/Upda             |
|                                          |                                 | :eptable             |
| (*) Indicates a required field.          |                                 | dent Pe<br>ise       |
| · · · · · · · · · · · · · · · · · · ·    | Enter the correct               | nool Wel             |
|                                          | Information                     | Save nool Fee        |
| Contact Number: 2                        |                                 | 9. Complete S        |
| First: Sid                               | Primary Phone: (801) 623-3588 E | :xt: Update          |

AS YOU ADD EMERGENCY CONTACT INFORMATION, SKYWARD WILL LOOK AT THE DATA BASE AND BRING UP SUGGESTIONS. PLEASE LOOK AT THE CHOICES CAREFULLY AND CHOOSE THE MOST CORRECT.

| Step 1e. Verify Student Information: Emergency Contacts                                                                            | 1. Verify Stu                            |
|----------------------------------------------------------------------------------------------------|------------------------------------------|
| Add Emergency Contact                                                                                                    | a, Studi                                 |
| Contact Number: 6<br>* First: Todd<br>Middle:<br>* Last: SPENCER<br>Relationship:                                                  | Fami<br>Fami<br>Eme<br>Healti<br>ify Etr |
| Comment                                                                                                    | ify/Up<br>ceptal<br>                     |
| (*) Indicates a required final As you enter information you will see scroll bars appear. Move the scroll bars to see your choices. | 1001 V<br>Save molet                     |
| First. Sid Primary Phone: (801) 623-3588 Ext                                                                                       | Update                                   |

IF YOU DO NOT SEE A SUGGESTION GO AHEAD AND ENTER THE NEW INFORMATION.

WHEN THE INFORMATION IS COMPLETE, CLICK THE **SAVE** BUTTON.

YOU CAN ALSO REMOVE A CURRENT EMERGENCY CONTACT ON THIS SCREEN.

|                     | elete this Emergency Contact |
|---------------------|------------------------------|
| Primary Phone: (801 | Ext:                         |
| Cell • (801         | ) <b>Ext</b> :               |
| <b>•</b>            | Ext:                         |
| Pick Up: Yes        | <b>_</b>                     |

BE SURE YOU HAVE COMPLETED THIS STEP

#### HEALTH INFORMATION SCREEN:

| e             | otacit inorma     |                                                        |                                         |
|---------------|-------------------|--------------------------------------------------------|-----------------------------------------|
|               | Zoey (AMERICAN F  | ORK JR. HIGH SCHOOL 2014-2015)                         |                                         |
| ent<br>mation | Step 1f. Verify S | Student Information: Health Information                | 1. Verify Student Information           |
| ite           |                   |                                                        | a. Student Information                  |
| ndar          | Health Problems:  |                                                        | b. Family Address                       |
| lance         |                   | Enter health problems in this box.                     | c. Family Information                   |
|               | Alleray Notes:    | Septra                                                 | d. Emergency Information                |
| nt into       |                   | Enter allergy information here.                        | e. Emergency Contacts                   |
| cores         |                   |                                                        | f. Health Information                   |
| er            | Medication Notes: | If you student is on medication that the school should | 2. Verify Ethnicity/Race                |
| rences        |                   | be aware of , enter that information here.             | 3. School Discipline Policy             |
| lio           | Hospital Notes:   |                                                        | 4. Verify/Update Skylert Information    |
| t             |                   |                                                        | 5. Acceptable Use Policy                |
| History       | Vision Notes:     |                                                        | 6. Student Personal Information Release |
|               |                   | Sahaal purses will                                     | 7. School Website                       |
|               | Hearing Notes:    | be monitoring this                                     | 8. School Fee Payment                   |
|               |                   | screen.                                                | 9. Complete Student Information Update  |
|               | Other Concerns:   |                                                        | Previous Step Next Step                 |
|               |                   |                                                        | Close and Finish Later                  |
|               |                   | I have completed this step                             |                                         |

HEALTH INFORMATION CHANGES WILL AUTOMATICALLY BE SENT TO THE SCHOOL NURSE. THIS WAY YOU WILL KNOW THE NURSE IS AWARE OF

YOUR CHILD'S HEALTH NEEDS. WHEN THE NURSE APPROVES THE CHANGE, YOU WILL SEE THE CHANGE IN SKYWARD.

BE SURE YOU CHECK THE BOX WHEN YOU HAVE COMPLETED THIS STEP

#### VERIFY ETHNICTY/RACE SCREEN:

READ THE LETTER AND THEN CLICK ON "CONTINUE".

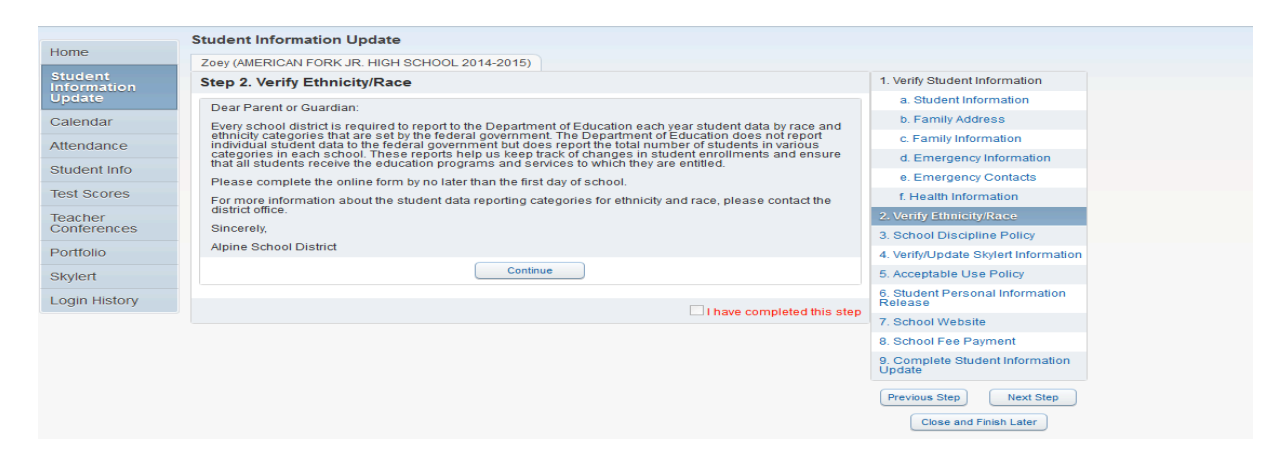

#### VERIFY THE INFORMATION AND MARK AS COMPLETED.

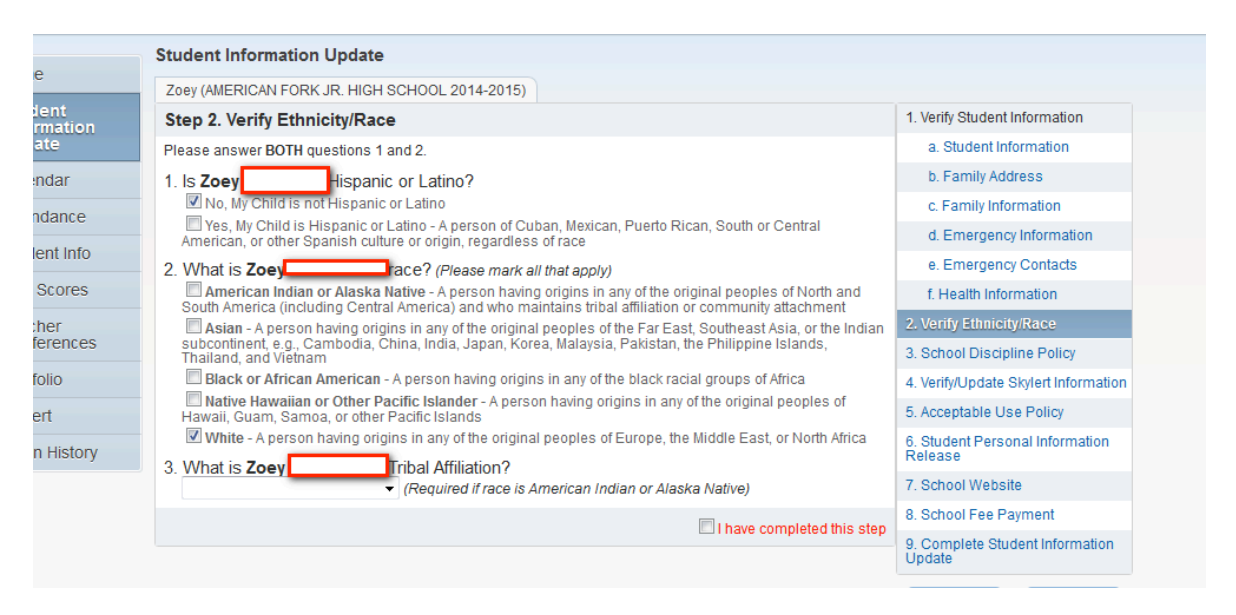

BE SURE YOU CHECK THE BOX WHEN YOU HAVE COMPLETED THIS STEP

#### SCHOOL DISCIPLINE POLICY SCREEN:

READ THE SCHOOL DISCIPLINE POLICY BY CLICKING ON THE "School Discipline Policy" link.

| Llomo                  | Student Information Update                                                                                                    |              |
|------------------------|----------------------------------------------------------------------------------------------------|--------------|
| Home                   | Zoey (AMERICAN FORK JR. HIGH SCHOOL 2014-2015)                                                                                                    |              |
| Student<br>Information | Step 3. School Discipline Policy                                                                                                    | 1. Verify St |
| Update                 | As required by 2014 Utah state code, Alpine School District is requesting that you read and become familiar with<br>school discipline policies. Your electronic signature acknowledges access to your child's school discipline and | a. Stuc      |
| Calendar               | conduct policy. For further information, refer to applicable school rules and regulations by accessing your<br>school's student handbook. Please visit your specific school's URL(s) from the link provided to be better            | b. Fam       |
| Attendance             | informed.                                                                                                    | c. Fam       |
| Otudant Info           | School Discipline Policy                                                                                                    | d. Eme       |
| Student Inio           | L have completed this step                                                                                                    | e. Eme       |
| Test Scores            |                                                                                                    | f. Heal      |
| Teacher                |                                                                                                    | 2. Verify Et |
| Conferences            |                                                                                                    | 3. School    |
| Portfolio              |                                                                                                    | A Marifull L |

DISCIPLINE POLICY WILL LOOK SOMETHING LIKE THIS:

# American Fork Junior High School

Student and Parent Handbook 2014-2015

Each school will have their own discipline policy here

BE SURE YOU CHECK THE BOX WHEN YOU HAVE COMPLETED THIS STEP

#### VERIFY/UPDATE SKYLERT INFORMATION SCREEN:

ON THIS SCREEN YOU CAN DETERMINE HOW YOU WANT TO RECEIVE INFORMATION FROM THE SCHOOL BY CLICKING ON THE CORRECT BOXES.

|                                                                                         | 220142013)                                 |                          |             |                                  |            |                                          |
|-----------------------------------------------------------------------------------------|--------------------------------------------|--------------------------|-------------|----------------------------------|------------|------------------------------------------|
| Step 4. Verify/Update Skylert Info                                                      | rmation                                    |                          |             |                                  |            | 1. Verify Student Inform                 |
|                                                                                         |                                            |                          |             |                                  |            | a. Student Informa                       |
| Skylert enables you to receive notification<br>notifications to receive and how you wou | ns concerning you<br>Id like to receive th | r child(ren). Yo<br>iem. | u have cont | trol over which                  |            | b. Family Address                        |
| Choose the ph                                                                           | one number a                               | and type of              | finforma    | ation you wa                     | ant to red | ceive on the                             |
| Contact Info                                                                            | School Hours<br>Emergency                  | Attendance               | General     | Non-school<br>Hours              | Survey     | e. Emergency Cor<br>f. Health Informatio |
| * Primary (801)                                                                         |                                            |                          |             | Emergency                        |            | 2. Verify Ethnicity/Race                 |
| Family With Zoe                                                                         | /. 🔽                                       |                          |             | <b>v</b>                         |            | 3. School Discipline F                   |
| Work - (801)                                                                            |                                            |                          |             |                                  |            | 4. Verify/Update Skyle<br>Information    |
| Family With Zoey                                                                        | <i>. .</i>                                 |                          |             |                                  |            | 5. Acceptable Use Po                     |
| Cell (801)                                                                              |                                            |                          |             |                                  |            | 6. Student Personal Ir<br>Release        |
| Family With Zoey                                                                        | <i>.</i>                                   |                          |             |                                  |            | 7. School Website                        |
| Home Email: @aol.com                                                                    |                                            |                          |             |                                  |            | 8. School Fee Payme                      |
| can receive information by                                                              | /:                                         |                          |             | $\checkmark$                     |            | 9. Complete Student I<br>Update          |
| il. o                                                                                   | update the Primar                          | y Phone numl             | ber**       |                                  |            | Previous Step                            |
| Additional Contact Info for Family With Zo                                              | bey                                        |                          |             |                                  |            |                                          |
| Phone Numbers                                                                           | School Hours<br>Emergency                  | Attendance               | General     | Non-school<br>Hours              | Survey     | Close and Finish                         |
| Additional Phone 1:                                                                     |                                            | You can                  | add an      | other phone                      |            |                                          |
| Email Addresses                                                                         | School Hours<br>Emergency                  | Attendance               | General     | Non-school<br>Hours<br>Emergency | Survey     |                                          |
| Additional<br>Email 1:                                                                  | <b>V</b>                                   |                          |             |                                  |            |                                          |
| Additional<br>Email 2:                                                                  |                                            | You ca                   | n add ao    | dditional em                     | ail addre  | esses.                                   |
| Additional<br>Email 3:                                                                  | $\checkmark$                               |                          |             |                                  |            |                                          |
| Text Message Numbers                                                                    | School Hours<br>Emergency                  | Attendance               | General     | Non-school<br>Hours<br>Emergency |            |                                          |
|                                                                                         |                                            |                          |             |                                  |            |                                          |

BE SURE YOU CHECK THE BOX WHEN YOU HAVE COMPLETED THIS STEP

ACCEPTABLE USE POLICY SCREEN:

THIS STEP IS PERMISSION FOR YOUR STUDENT TO USE THE INTERNET, **DISTRICT ONLY** STUDENT EMAIL, GOOGLE DOCS AND OTHER INTERNET SCHOOL RELATED SERVICES. **READ THIS FORM CAREFULLY**.

**PARENTS MUST RE-SUBMIT NEW FORMS** THIS YEAR THERE HAVE BEEN SOME CHANGES. PLEASE MAKE SURE IT IS CORRECT. **STUDENTS WHO DO NOT HAVE APPROVAL WILL NOT BE ALLOWED ON SCHOOL COMPUTERS**. PLEASE CLICK ON "SAVE" BEFORE LEAVING THIS SCREEN.

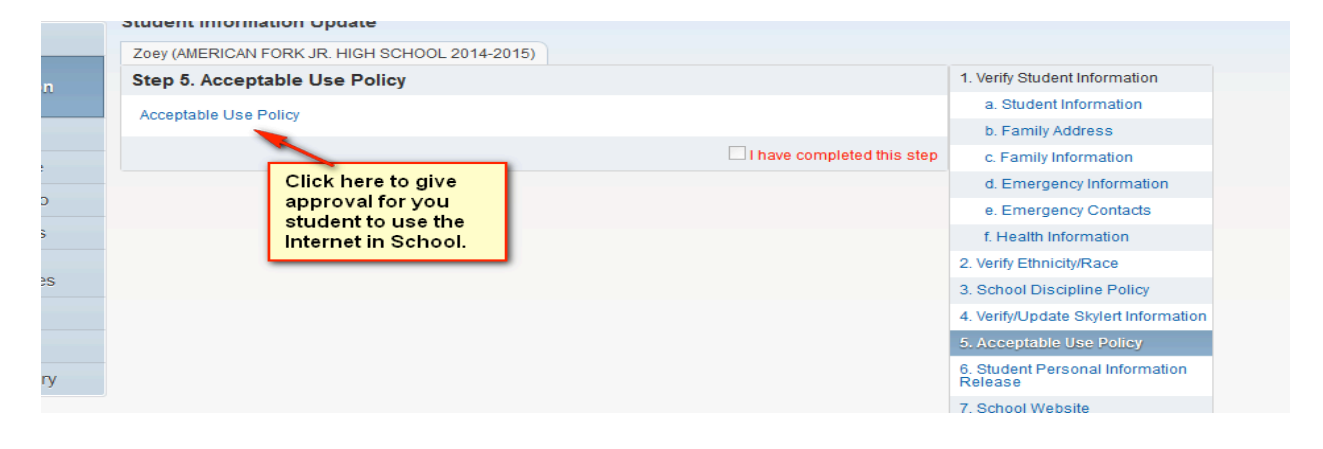

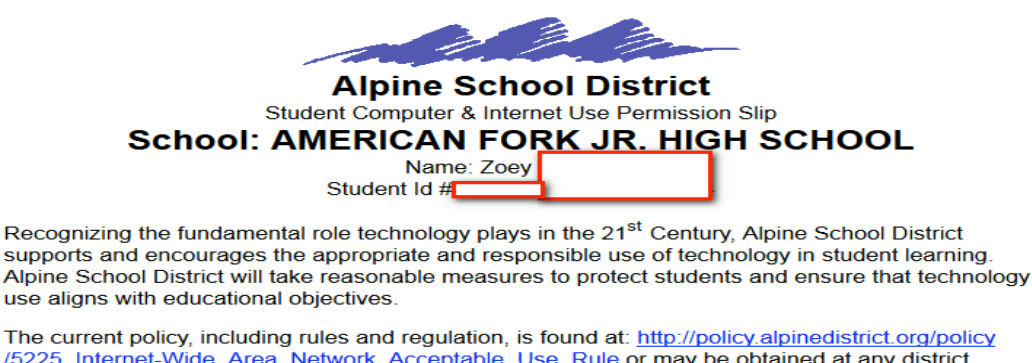

<u>/5225 Internet-Wide Area Network Acceptable Use Rule</u> or may be obtained at any district school. It is the responsibility of the student and parent/guardian to understand the current policy.

By signing below, I acknowledge I have read and reviewed with my student the rules and regulations association with the Alpine School District Acceptable Use policy. Furthermore, I acknowledge these rules and regulations apply to both district and personal devices while on school property.

As the parent/guardian of the student, I grant permission for my child to use the Alpine School District wide area network/Internet in ALL the following ways: Internet services Student Email Checking this box, gives your student access to District only student emails and Internet access. YOU CAN PRINT COPIES OF THIS APPROVAL. PLEASE CLICK ON SAVE BEFORE LEAVING THIS SCREEN.

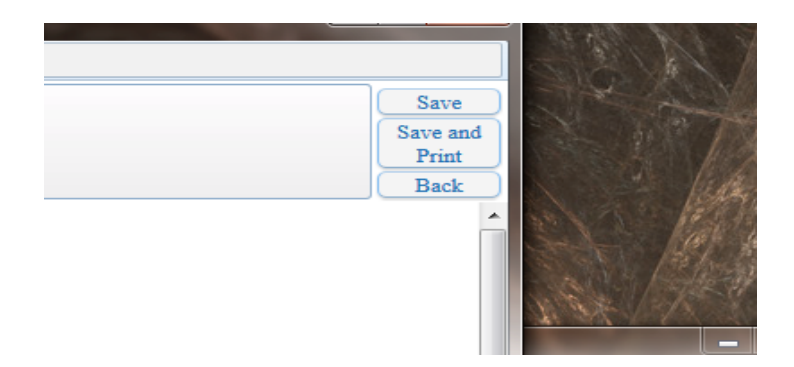

BE SURE YOU CHECK THE BOX WHEN YOU HAVE COMPLETED THIS STEP

#### STUDENT PERSONAL INFORMATION RELEASE SCREEN:

PARENTS MUST RE-SUBMIT THIS FORM THIS YEAR. THERE HAVE BEEN SOME CHANGES. THIS RELEASE GIVES THE SCHOOL/DISTRICT PERMISSION TO USE YOUR STUDENT'S NAME AND/OR PICTURE IN A MEDIA FORM. **READ THIS FORM CAREFULLY**.

| Lieme                  | Student Information Update                     |                              |                               |
|------------------------|------------------------------------------------|------------------------------|-------------------------------|
| Home                   | Zoey (AMERICAN FORK JR. HIGH SCHOOL 2014-2015) |                              |                               |
| Student<br>Information | Step 6. Student Personal Information Release   |                              | 1. Verify Student Information |
| Update                 | Student Personal Information Release           |                              | a. Student Information        |
| Calendar               |                                                |                              | b. Family Address             |
| Attendance             |                                                | □ I have completed this step | c. Family Information         |
| Otudant Info           | Click here to complete.                        |                              | d. Emergency Information      |
| Student Info           |                                                |                              | e. Emergency Contacts         |
| Test Scores            |                                                |                              | f. Health Information         |
| Teacher                |                                                |                              | 2. Verify Ethnicity/Race      |
| Conferences            |                                                |                              | 3. School Discipline Policy   |
| D IC I                 |                                                |                              |                               |

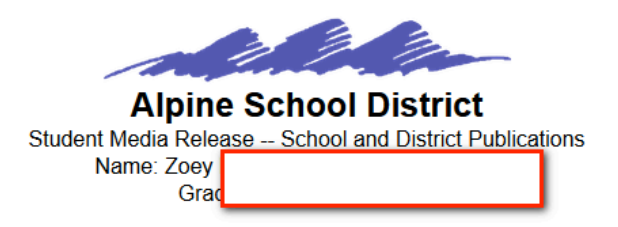

Dear Parents,

Alpine School District seeks to promote the positive accomplishments of students. Accordingly, your child's projects, photo/video, comments and name might be printed or posted on the web by the school, district or external media. Please select all appropriate options. At any time you may update your preferences in Skyward.

Release for School and District Print Publications

For school and District

 $\odot\,$  Yes  $\odot\,$  No  $\,$  The school/district may publish--in print form--my child's projects, phot/video, comments, and name.

Date:

Choose "Yes" or "No" and please enter a date.

Release for School and District Web/Social Media

For School, District <u>WEB</u> and Social Media.

○ Yes ○ No The school/district may publish--in electronic format--my child's projects, photo/video, comments, and name. I understand that this information will be available on the Internet (please note that this does not replace the district's Acceptable Use Policy or imply permission to use

| Internet services).                                                                                          |                                                                                   |
|----------------------------------------------------------------------------------------------------|-----------------------------------------------------------------------------------|
| Date:                                                                                                    |                                                                                   |
|                                                                                                    | For Media outside of the District.                                                |
| Release for External Media           ○ Yes ○ No External media           child's projects, photo/video, comr | (newspaper, television, radio, and so forth) may broadcast my<br>nents, and name. |
| Date:                                                                                                    |                                                                                   |
|                                                                                                    |                                                                                   |
| Parent/Legal Guardian Name                                                                                   | Relationship to child                                                             |
| This form will be kept in Skyward                                                                            | and may be viewed in the student's profile.                                       |
| Please Type in you                                                                                           | r name and your relationship to this child.                                       |
|                                                                                                    |                                                                                   |

YOU CAN PRINT THIS DOCUMENT. PLEASE "SAVE" BEFORE EXITING THIS DOCUMENT.

BE SURE YOU CHECK THE BOX WHEN YOU HAVE COMPLETED THIS STEP

THE NEXT FEW STEPS ARE SCHOOL RELATED. THESE STEPS MAY DIFFER FOR EACH SCHOOL. CLICK ON EACH STEP AND FOLLOWING THE INSTRUCTIONS.

#### SCHOOLWEBSITE SCREEN:

THIS SCREEN WILL TAKE YOU TO THE SCHOOL WEBSITE.

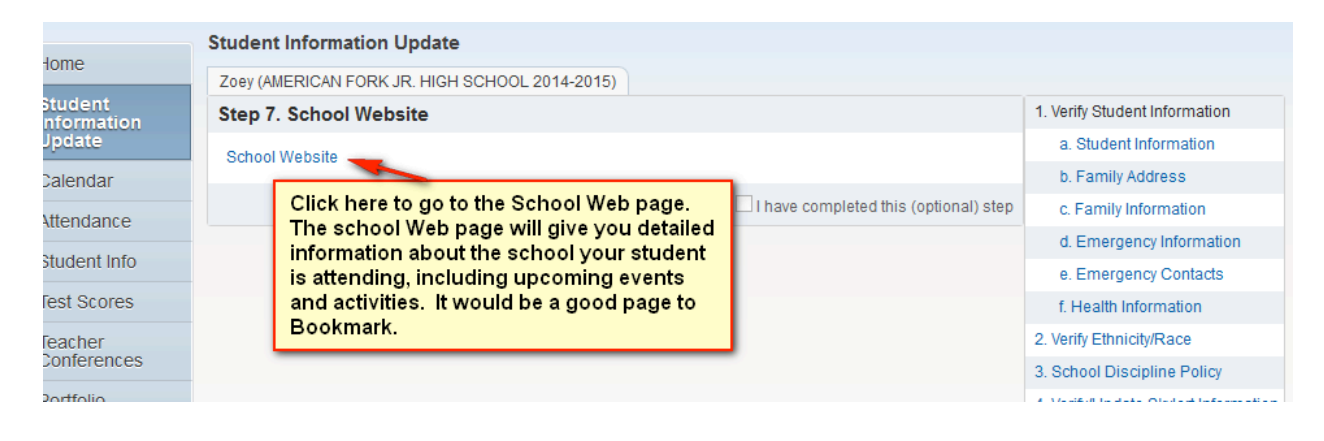

#### SCHOOL FEE PAYMENT SCREEN: (SECONDARY schools only)

FOR SECONDARY STUDENTS ONE OF THE STEPS WILL BE AN "OPTION" TO PAY SCHOOL FEES ONLINE. TO PAY BY CASH, OR SUBMIT A FEE WAIVER, YOU WILL NEED TO GO TO THE SCHOOL.

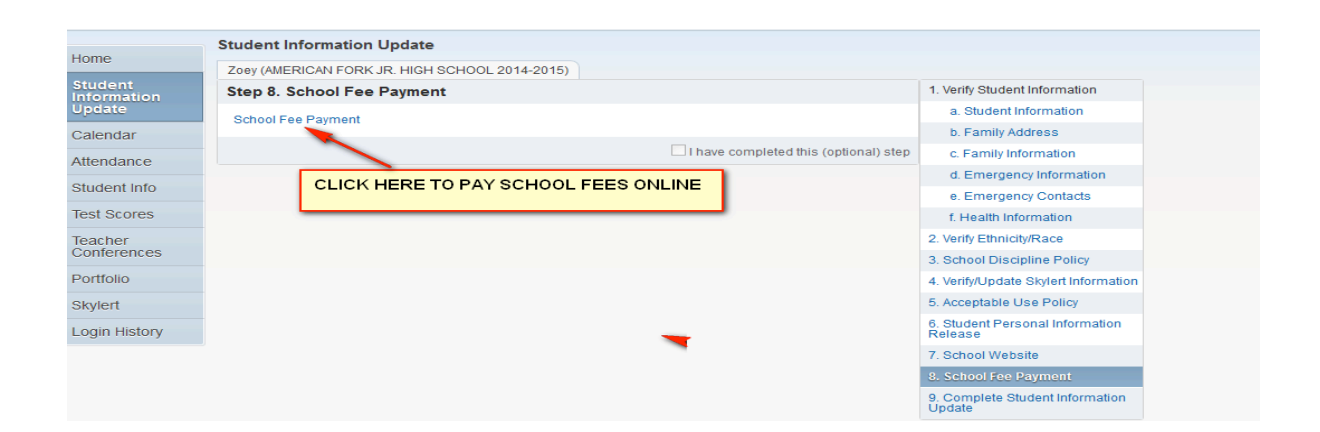

IF YOU ARE NEW TO PAYING SCHOOL FEES ONLINE YOU CAN WATCH A VIDEO. YOU WILL NEED A LOGIN AND PASSWORD TO PAY FOR FEES ONLINE. AT THE BOTTOM RIGHT HAND CORNER OF THE PAGE, YOU WILL CHOOSE YOUR STUDENT'S SCHOOL.

|         |                                                                                                    | UT - WASF<br>UT - WEBE<br>WY - MSF<br>WY - MSF                                                                                                    | HINGTON - HURRICANE<br>HINGTON - PINE VIEW<br>ER - UTWEBELEMTEST<br>TEST - IDMERHIGHTES<br>TEST - VM TEST                                                                                                    |
|---------|----------------------------------------------------------------------------------------------------|----------------------------------------------------------------------------------------------------|----------------------------------------------------------------------------------------------------|
| Sele    | ect your school to login as guest (not all schools allow this).                                                                                                    | UT - ALPINE - DEMO SCHOOL                                                                                                    |                                                                                                    |
| o MyS   | SchoolFees.com +                                                                                                    | The second second second second                                                                                                    | -                                                                                                    |
| os://se | ecure2.mvschoolfees.com/start v2.aspx                                                                                                    | ⊽ C 8                                                                                                    | Google     Google     Go                                                                                                    |
|         |                                                                                                    |                                                                                                    |                                                                                                    |
|         |                                                                                                    | Support and FAQ's Information                                                                                                    |                                                                                                    |
|         |                                                                                                    |                                                                                                    |                                                                                                    |
| User    | r Name (Your Registered Email Address)                                                                                                    | Password Sign In OR Register                                                                                                    | Forgot You                                                                                                    |
|         | New Ac                                                                                                    |                                                                                                    |                                                                                                    |
| Imp     | portant MySchoolFees Announcements                                                                                                    |                                                                                                    | These se                                                                                                    |
|         | Hitting the back button on your browser may of at all possible.                                                                                                    | corrupt your session. Please use the provided navigation controls if                                                                                                    | These so<br>AL - DOTHAN<br>AL - DOTHAN<br>AL - DOTHAN<br>AL - DOTHAN<br>AL - DOTHAN<br>AL - DOTHAN<br>AL - DOTHAN                                                                                                    |
|         | All requests for student information must be directed to the s                                                                                                    | corrupt your session. Please use the provided navigation controls if                                                                                                    | These so<br>AL - DOTHAN<br>AL - DOTHAN<br>AL - DOTHAN<br>AL - DOTHAN<br>AL - DOTHAN<br>AL - DOTHAN<br>AL - DOTHAN<br>AL - DOTHAN                                                                                                    |
|         | All requests for student information must be directed to the s<br>Any question you have concerning your student must be addres<br>ID's and student registration information. The school will be at                                                                                                    | corrupt your session. Please use the provided navigation controls if<br>school<br>ssed directly to the school. This includes requests for student<br>ole to provide you with the best information possible.                                                                                                    | These so<br>AL - DOTHAN<br>AL - DOTHAN<br>AL - DOTHAN<br>AL - DOTHAN<br>AL - DOTHAN<br>AL - DOTHAN<br>AL - DOTHAN<br>AL - DOTHAN<br>AL - DOTHAN<br>AL - DOTHAN<br>AL - DOTHAN<br>AL - DOTHAN                                                                                                    |
|         | All requests for student information must be directed to the s<br>Any question you have concerning your student must be addres<br>ID's and student registration information. The school will be at<br>Get the MySchoolFees Quick Start Guide                                                                                                    | corrupt your session. Please use the provided navigation controls if<br>school<br>ssed directly to the school. This includes requests for student<br>ble to provide you with the best information possible.                                                                                                    | These so<br>AL - DOTHAN<br>AL - DOTHAN<br>AL - DOTHAN<br>AL - DOTHAN<br>AL - DOTHAN<br>AL - DOTHAN<br>AL - DOTHAN<br>AL - DOTHAN<br>AL - DOTHAN<br>AL - DOTHAN<br>AL - DOTHAN<br>AL - DOTHAN<br>AL - DOTHAN<br>AL - MATSEI<br>AL - MATSEI<br>AL - MAT |
|         | All requests for student information must be directed to the standard student registration information. The school will be at         All requests for student information must be directed to the standard student registration information. The school will be at         Get the MySchoolFees Quick Start Guide         It is short, concise and will walk you through your MySchoolFees         The MySchoolFees Quick Start Guide                                                                                                    | corrupt your session. Please use the provided navigation controls if<br>school<br>ssed directly to the school. This includes requests for student<br>ble to provide you with the best information possible.                                                                                                    | These si<br>AL - DOTHAN<br>AL - DOTHAN<br>AL - DOTHAN<br>AL - DOTHAN<br>AL - DOTHAN<br>AL - DOTHAN<br>AL - DOTHAN<br>AL - DOTHAN<br>AL - DOTHAN<br>AL - DOTHAN<br>AL - DOTHAN<br>AL - DOTHAN<br>AL - DOTHAN<br>AL - DOTHAN<br>AL - HARTSE<br>AL - HARTSE<br>AL - HARTSE<br>AL - MARTSE<br>AL - MARTSE<br>AL - MARTSE<br>AL - MARTSE                                                                                                    |
| •       | All requests for student information must be directed to the start guident registration information. The school will be at Get the MySchoolFees Quick Start Guide<br>It is short, concise and will walk you through your MySchoolFees The MySchoolFees Quick Start Guide<br>It is content Advisor Issue                                                                                                    | corrupt your session. Please use the provided navigation controls if<br>school<br>ssed directly to the school. This includes requests for student<br>ble to provide you with the best information possible.<br>es experience from beginning to end. Click the link to open                                                                          | These si<br>AL - DOTHAN<br>AL - DOTHAN<br>AL - DOTHAN<br>AL - DOTHAN<br>AL - DOTHAN<br>AL - DOTHAN<br>AL - DOTHAN<br>AL - DOTHAN<br>AL - DOTHAN<br>AL - DOTHAN<br>AL - DOTHAN<br>AL - DOTHAN<br>AL - DOTHAN<br>AL - DOTHAN<br>AL - DOTHAN<br>AL - DOTHAN<br>AL - HARTSE<br>AL - HARTSE<br>AL - HARTSE<br>AL - MARTSE<br>AL - MAR |
| •       | All requests for student information must be directed to the stat all possible.<br>All requests for student information must be directed to the stat all possible.<br>All requests for student information must be directed to the stat and y question you have concerning your student must be address ID's and student registration information. The school will be att Get the MySchoolFees Quick Start Guide<br>It is short, concise and will walk you through your MySchoolFees The MySchoolFees Quick Start Guide.<br>It content Advisor Issue<br>If you experience random errors please turn off your Internet of the Content Advisor. Click <u>HERE</u> to see how it should look | corrupt your session. Please use the provided navigation controls if<br>school<br>ssed directly to the school. This includes requests for student<br>ble to provide you with the best information possible.<br>es experience from beginning to end. Click the link to open<br>Content Advisor. Click <u>HERE</u> for instructions on how to disable | These si<br>AL - DOTHAN<br>AL - DOTHAN<br>AL - DOTHAN<br>AL - DOTHAN<br>AL - DOTHAN<br>AL - DOTHAN<br>AL - DOTHAN<br>AL - DOTHAN<br>AL - DOTHAN<br>AL - DOTHAN<br>AL - DOTHAN<br>AL - DOTHAN<br>AL - DOTHAN<br>AL - DOTHAN<br>AL - DOTHAN<br>AL - DOTHAN<br>AL - MARTSE<br>AL - MARTSE<br>AL - MAR |
| •       | All requests for student information must be directed to the s<br>Any question you have concerning your student must be addres<br>D's and student registration information. The school will be at<br>Get the MySchoolFees Quick Start Guide<br>It is short, concise and will walk you through your MySchoolFees<br>The MySchoolFees Quick Start Guide .<br>IE Content Advisor Issue<br>If you experience random errors please turn off your Internet O<br>the Content Advisor. Click <u>HERE</u> to see how it should look<br>Use a Modern Browser                                                                                                    | corrupt your session. Please use the provided navigation controls if<br>school<br>ssed directly to the school. This includes requests for student<br>ble to provide you with the best information possible.<br>es experience from beginning to end. Click the link to open<br>Content Advisor. Click <u>HERE</u> for instructions on how to disable | These so<br>AL - DOTHAN<br>AL - DOTHAN<br>AL - DOTHAN<br>AL - DOTHAN<br>AL - DOTHAN<br>AL - DOTHAN<br>AL - DOTHAN<br>AL - DOTHAN<br>AL - DOTHAN<br>AL - DOTHAN<br>AL - DOTHAN<br>AL - DOTHAN<br>AL - DOTHAN<br>AL - DOTHAN<br>AL - DOTHAN<br>AL - DOTHAN<br>AL - DOTHAN<br>AL - HARTSEI<br>AL - HARTSEI<br>AL - HARTSEI<br>AL - HARTSEI<br>AL - HARTSEI<br>AL - HARTSEI<br>AL - HARTSEI<br>AL - HARTSEI<br>AL - HARTSEI<br>AL - HARTSEI<br>AL - HARTSEI<br>AL - HARTSEI<br>AL - HARTSEI<br>AL - TUSCALI<br>AL - TUSCALI<br>AL - TUSCALI<br>AL - TUSCALI                                                                                                    |

CALL THE SCHOOL FINANCE SECRETARY, AT YOUR SCHOOL, IF YOU HAVE ANY QUESTIONS REGARDING THIS PAGE.

CLOSE THE DOCUMENT AND MARK THE STEP AS COMPLETED.

#### SCHOOL LUNCH PAYMENT SCREEN:

#### (ELEMENTARY schools only)

|                     | 4. Verify/Update Skylert Information      |
|---------------------|-------------------------------------------|
| Home Email.         | 5. Acceptable Use Policy                  |
|                     | 6. Student Personal Information Release   |
|                     | 7. School Website                         |
| students click here | 8. School Lunch Payment                   |
| for step 9          | 9. Complete Student Information<br>Update |
|                     | Previous Step Next Step                   |

|   | Alia (ALPINE ELEMENTARY 2014-2015) |                     |
|---|------------------------------------|---------------------|
|   | Step 8. School Lunch Payment       |                     |
|   | School Lunch Payment               |                     |
| - |                                    | I have completed th |
|   | Click here                         |                     |

#### THIS IS THE SCREEN YOU WILL SEE.

|                                                                                                    |                                                                                                    |                                                                                                    |                                                                                           |                                    | secure solution |
|----------------------------------------------------------------------------------------------------|----------------------------------------------------------------------------------------------------|----------------------------------------------------------------------------------------------------|-------------------------------------------------------------------------------------------|------------------------------------|-----------------|
| K12 eManagement Solution                                                                                      | About                                                                                                    | Benefits                                                                                                    | Availability                                                                              | FAQs                               | Testimonials    |
| Secure Sign In Email or Username: Sign In Password: Data Sign Sign In Sign Sign Sign Sign Sign Sign Sign Sign | E E E E E E E E E E E E E E E E E E E                                                                       | MyPa<br>is your Ol<br>Athletic P<br>a                                                                                                    | ymentsPlu<br>NE-STOP<br>asses, Yearbool<br>and more!                                      | IS<br>-SHOP fo<br>ks, Field Trips  |                 |
| Register a FREE account                                                                                       | Welcome to My<br>Your One-Stop-                                                                             | PaymentsPlus<br>Shop for all School                                                                                                    | Related Payments                                                                          |                                    | te en           |
| Need help? Click here.                                                                                        | • Student ca<br>• Prepaymen<br>• Low balanc<br>• AP exam re<br>• On-line ope<br>• Summer sc<br>• Other fees | In gives you 24// ad<br>ifeteria balances and<br>ts for breakfast/lunch<br>e e-mail reminders<br>gistration and payme<br>an house and orientat<br>hool registration and<br>and activities such a | purchase history<br>, with auto-pay capa<br>nt<br>ion<br>payment<br>s yearbooks, uniforms | ability<br>5, field trips and more | 1               |
|                                                                                                    | Not sure                                                                                                    | if MyPaymentsPlus                                                                                                    | is available in your                                                                      | district? Click Here               | to check.       |
|                                                                                                    |                                                                                                    | Availability is ba                                                                                                    | ased upon your distric                                                                    | ct and/or school                   |                 |

PLEASE CONTACT THE LUNCHROOM, AT YOUR SCHOOL, IF YOU HAVE QUESTIONS REGARDING THIS SITE.

#### HOW TO COMPLETE THE STUDENT INFORMATION UPDATE

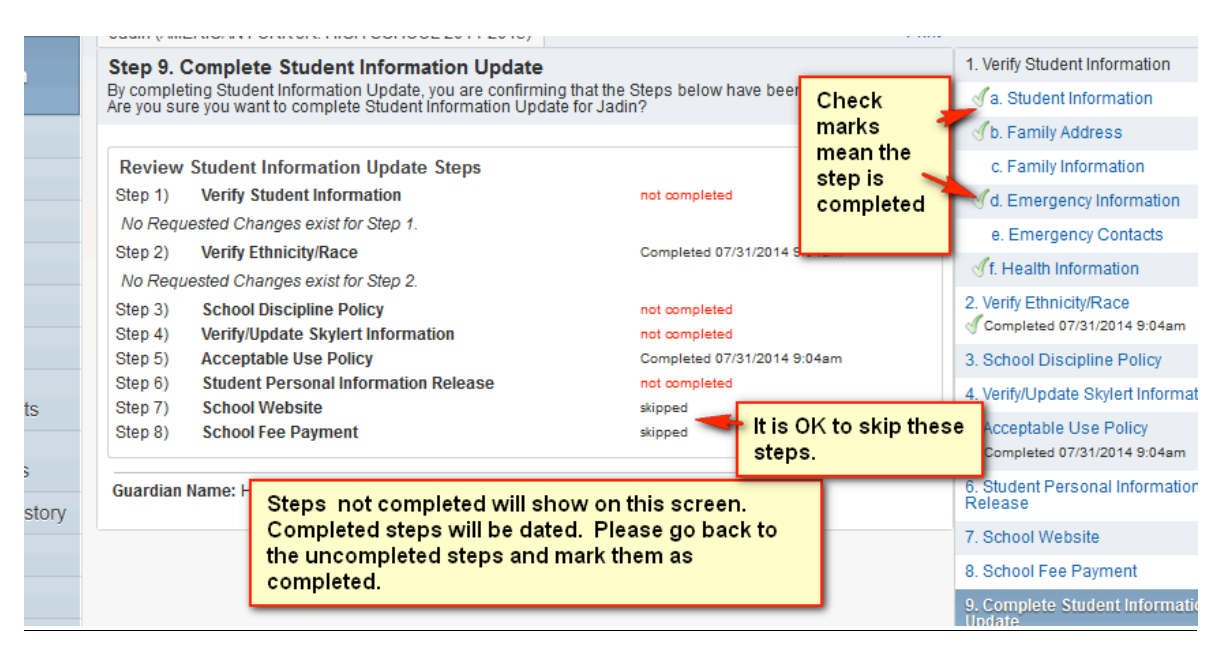

ALL STEPS MUST BE COMPLETED BEFORE YOU CAN FINISH THE UPDATE.

# YOU HAVE REACHED "THE FINAL STEP". NOW YOU HAVE COMPLETED ALL OF THE STEPS. BUT YOU ARE NOT DONE!!!

|            | FINAL STEP: This step must the<br>Student Information Update.<br>You can go back to any step to<br>you cannot mark the box as condocument and close it. Then y<br>step as completed.<br>Once all steps are marked as conduction. Click on the button to | be done to complete the<br>o mark it as completed. IF<br>ompleted open the<br>you will be able to mark the<br>completed, you will see this<br>submit the update. | 6. Student Personal Information<br>Release<br>Completed 07/31/2014 9:11am<br>7. School Website<br>8. School Fee Payment<br>9. Complete Student Information<br>Update<br>Previous Step<br>Next Step<br>Submit Student Information |
|------------|----------------------------------------------------------------------------------------------------|----------------------------------------------------------------------------------------------------|----------------------------------------------------------------------------------------------------|
| Guardian   | Name: Guardian Address:                                                                                                    |                                                                                                    | 5. Acceptable Use Policy<br>Completed 07/31/2014 9:04am                                                                                                    |
| Step 8)    | School Fee Payment                                                                                                    | skipped                                                                                                    | 4. Verify/Update Skylert Information<br>√ Completed 07/31/2014 9:11am                                                                                                    |
| Step 7)    | School Website                                                                                                    | skipped                                                                                                    | Completed 07/31/2014 9:11am                                                                                                    |
| Step 5)    | Acceptable Use Policy<br>Student Dersonal Information Release                                                                                                    | Completed 07/31/2014 9:04am                                                                                                    | 2. School Discipling Policy                                                                                                    |
| Step 4)    | Verify/Update Skylert Information                                                                                                    | Completed 07/31/2014 9:11am                                                                                                    | 2. Verify Ethnicity/Race<br>Completed 07/31/2014 9:04am                                                                                                    |
| Step 3)    | School Discipline Policy                                                                                                    | Completed 07/31/2014 9:11am                                                                                                    | of f. Health Information                                                                                                    |
| No Requ    | lested Changes exist for Step 2.                                                                                                    |                                                                                                    |                                                                                                    |
| Step 2)    | Verify Ethnicity/Race                                                                                                    | Completed 07/31/2014 9:04am                                                                                                    |                                                                                                    |
| No Reau    | ested Changes exist for Step 1                                                                                                    |                                                                                                    | Ad Emergency Information                                                                                                    |
| Sten 1)    | Verify Student Information                                                                                                    | Completed 07/31/2014 9:11am                                                                                                    | C. Family Information                                                                                                    |
| Daview     | Student Information Undate Stone                                                                                                    |                                                                                                    | √b. Family Address                                                                                                    |
| vre you su | re you want to complete Student information Opdate                                                                                                    | for Jadin?                                                                                                    | ✓a. Student Information                                                                                                    |
| y comple   | Complete Student Information Update<br>ting Student Information Update, you are confirming                                                                                                    | that the Steps below have been finished.                                                                                                    | Completed 07/31/2014 9:11am                                                                                                    |

YOU WILL BE TAKEN BACK TO THE PARENT SKYWARD MAIN SCREEN. YOU WILL SEE A MESSAGE THAT YOU HAVE COMPLETED THE STUDENT INFORMATION UPDATE FOR THIS STUDENT.

YOU ARE NOW DONE WITH THIS STUDENT.

### IF YOU HAVE OTHER CHILDREN ATTENDING A SCHOOL IN ALPINE SCHOOL DISTRICT, YOU WILL NEED TO COMPLETE THIS PROCESS FOR EACH STUDENT.

#### HOW TO SWITCH TO ANOTHER STUDENT:

WHEN YOU ARE LOGGED IN TO SKYWARD YOU CAN SWITCH TO YOUR OTHER CHILDREN'S "STUDENT INFORMATION" BY CLICKING ON THE DOWN ARROW BY YOUR STUDENT'S NAME.

YOU CAN SEE ALL OF YOUR CHILDRENS' INFORMATION WITH ONLY ONE LOGIN.

ONCE YOU HAVE COMPLETED ONE OF YOUR STUDENT'S INFORMATION UPDATE, GO ON TO THE NEXT STUDENT.

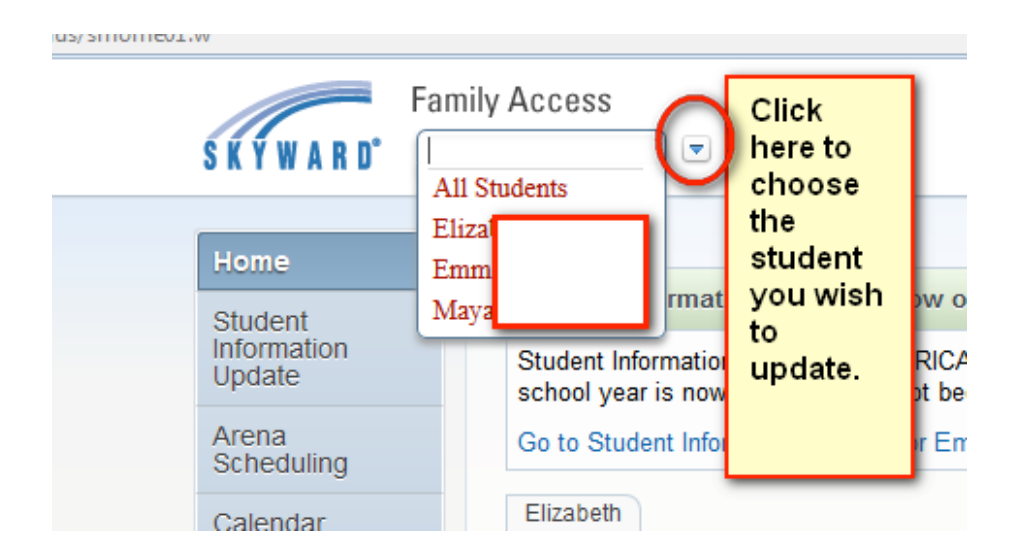

\*\*\* IF YOU CANNOT SEE ALL OF YOUR CHILDREN'S NAMES, WHO ARE ENROLLED IN ANY SCHOOL IN THE DISTRICT, PLEASE CONTACT THE OLDEST CHILD'S SCHOOL\*\*\*